## Installation

- 1. Install KNIME Analytics Platform (from thumb drive)
- 2. Help > Install New Software > Add (> Archive):
  - 00\_InstallationFiles/CommunityContributions\_trunk.zip
  - <u>https://update.knime.org/community-contributions/trunk</u>
- 3. Available Software Sites:
  - Enable KNIME AP 3.5 Update Site
  - Enable KNIME Community Contributions (trunk)
- 4. Select KNIME Community Contributions (trunk)
- 5. Install KNIME Image Processing and KNIME Image Processing - OMERO Integration

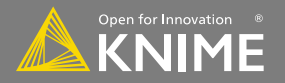

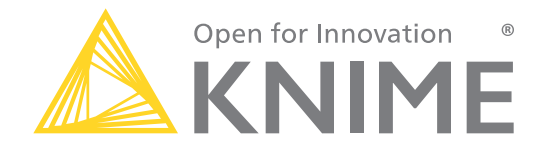

# **OMERO and KNIME** Workshop

**Stefan Helfrich**, Christian Dietz KNIME

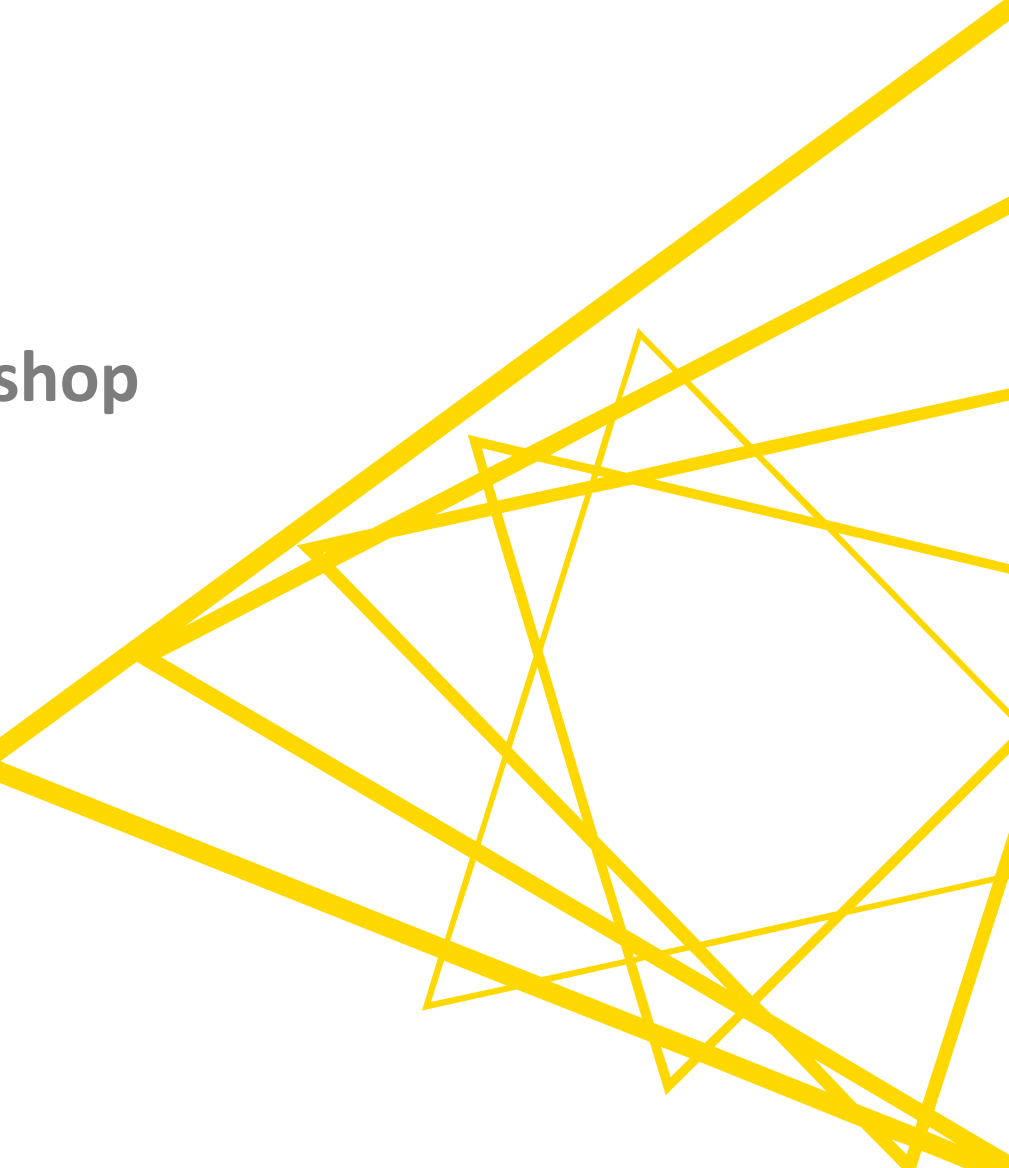

## Learning goals

- How to get around KNIME Analytics Platform (AP)
- How to get your images from OMERO into KNIME AP
- How to extract quantitative data from your images
- How to use analytics and visualization functionality in KNIME AP

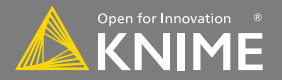

# What is KNIME Analytics Platform?

- A tool for data analysis, manipulation, visualization, and reporting
- Based on the graphical programming paradigm
- Provides a diverse array of extensions:
  - Text Mining
  - Network Mining
  - Cheminformatics
  - Image Informatics
  - Many integrations, such as Java, R, Python, Weka, etc.

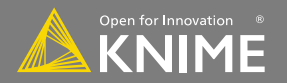

# **The KNIME® Analytics Platform**

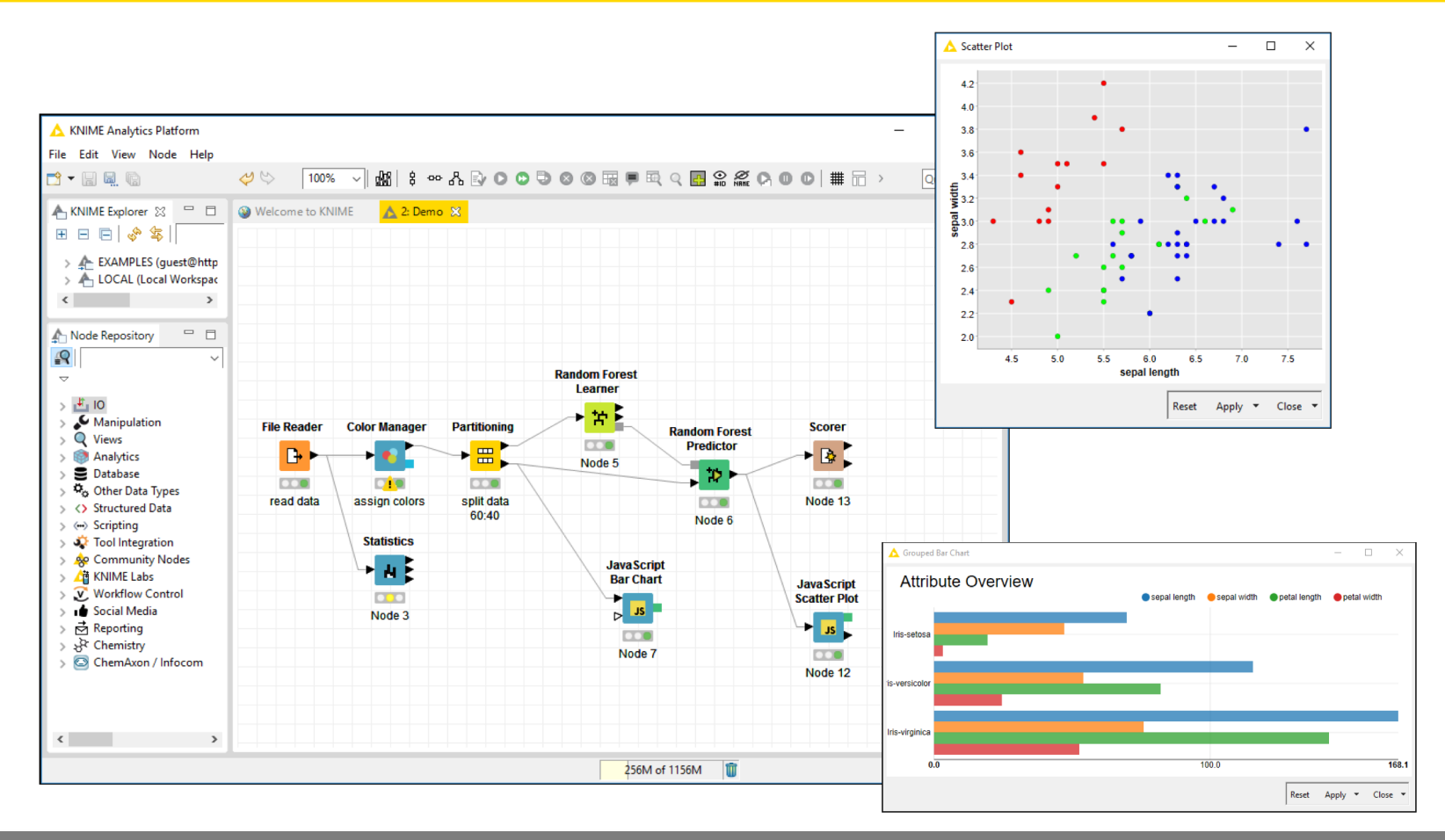

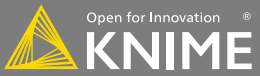

## **Over 2000 native and embedded nodes included:**

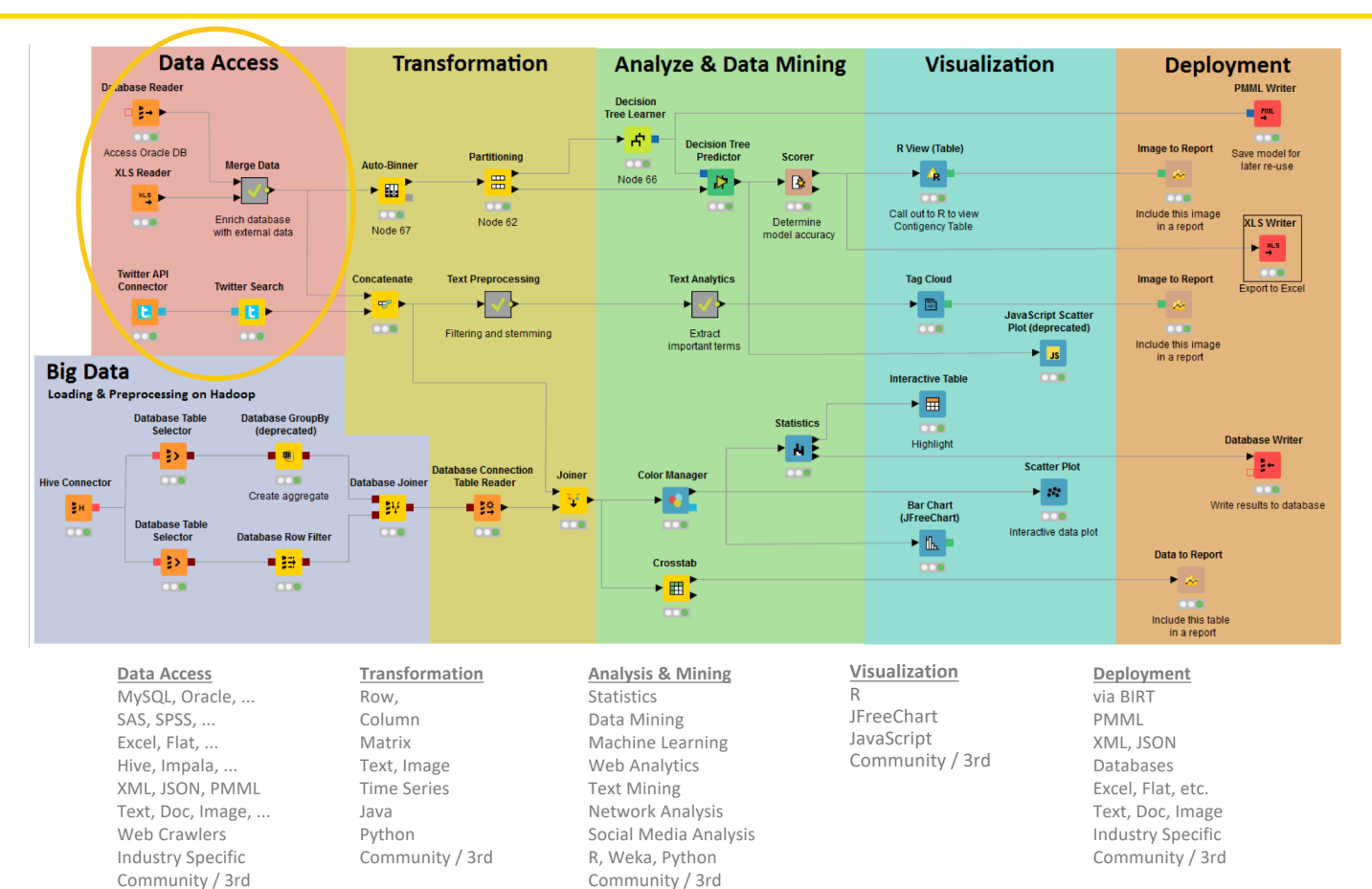

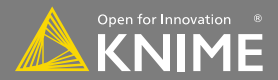

# **The KNIME Workbench**

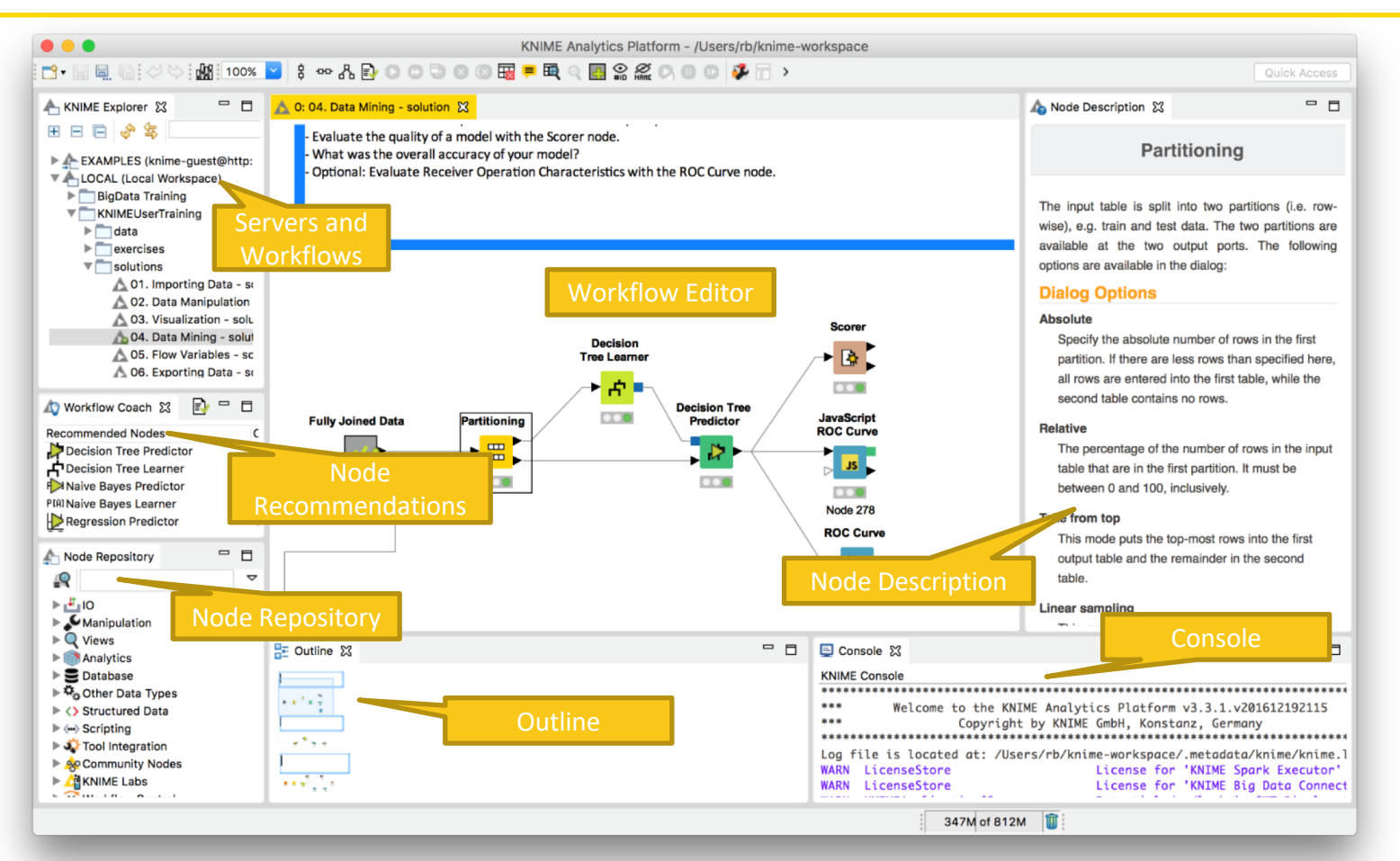

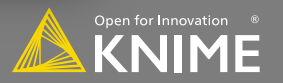

# **Creating New Workflows, Importing and Exporting**

- Right-click anywhere in KNIME Explorer to create a new workflow or workflow group or to import a workflow
- Right-click on workflow or workflow group to export the selected workflow

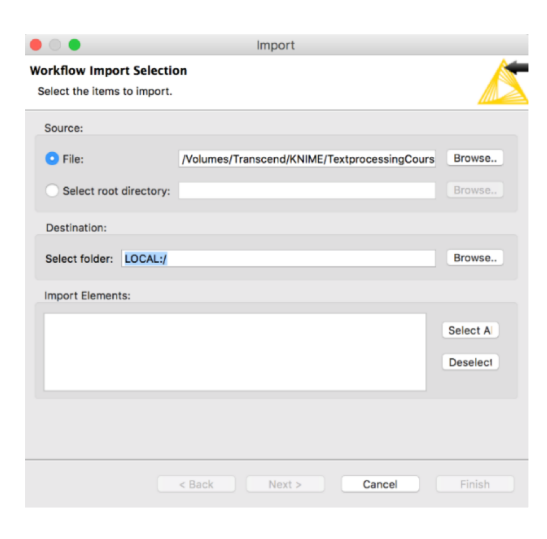

| EXAMPLES (knime-guest@http://public                                                |                                       |      |  |  |
|------------------------------------------------------------------------------------|---------------------------------------|------|--|--|
| <ul> <li>LOCAL (Local Wo</li> <li>BigData Trainit</li> <li>KNIMEUserTra</li> </ul> | Kew KNIME Workflow New Workflow Group |      |  |  |
| ► 📩 data                                                                           | Report KNIME Workflow                 |      |  |  |
| exercises                                                                          | Export KNIME Workflow                 |      |  |  |
| 01. Impt                                                                           | Export KINIME WORKHOW.                |      |  |  |
| A 03 Vieu                                                                          | X Delete                              |      |  |  |
| A 04. Data                                                                         | ATO Pename                            |      |  |  |
| A 05. Flow                                                                         | Mename                                |      |  |  |
| A 06. Expt                                                                         | 🗊 Configure                           |      |  |  |
| 🛕 07. Wor                                                                          | C Execute                             |      |  |  |
| 🛕 08. Adva                                                                         | Cancel execution                      |      |  |  |
| A 09. Mod                                                                          |                                       |      |  |  |
| 10. Date                                                                           | Lo Reser                              |      |  |  |
| A 12. Dep                                                                          | 🕸 QuickForm Execution                 |      |  |  |
| predictic                                                                          | Workflow Credentials                  |      |  |  |
| solutions                                                                          | Workflow Variables                    |      |  |  |
| Supplemen                                                                          | Worknow Variables                     |      |  |  |
|                                                                                    | Edit Meta Information                 |      |  |  |
| Node Repository                                                                    | 🚸 Refresh                             |      |  |  |
| ► <u>10</u>                                                                        | Copy Location                         | ►    |  |  |
| Manipulation                                                                       | of Cut                                | ЖХ   |  |  |
| Views                                                                              | Copy                                  | жc   |  |  |
| Analytics                                                                          | In Paste                              | 2£V  |  |  |
| Database                                                                           |                                       | 00 4 |  |  |
| P Gotter Data Types                                                                |                                       |      |  |  |

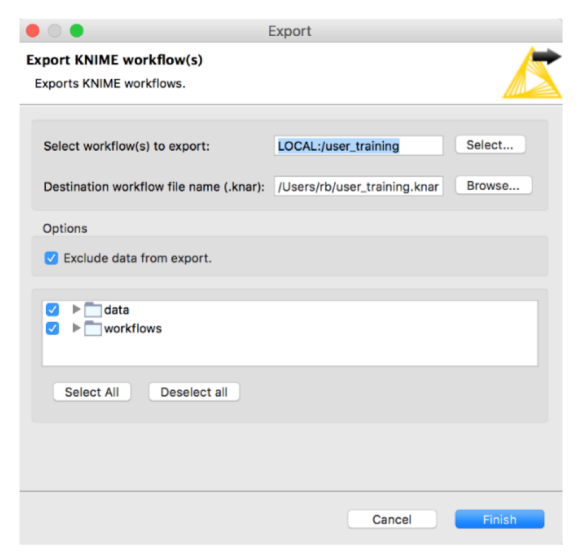

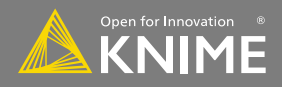

## **Exercise 00 – Importing the Exercises**

- File > Import KNIME Workflow > Browse
  - 01\_KNIME-OMERO/OME-UGM-2018.knar

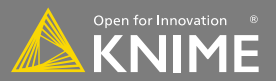

# **Visual KNIME Workflows**

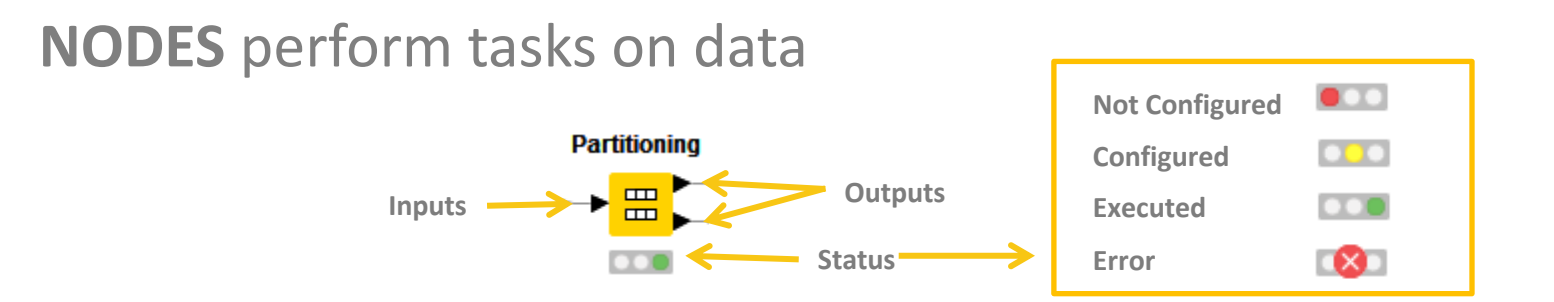

# Nodes are combined to create **WORKFLOWS**

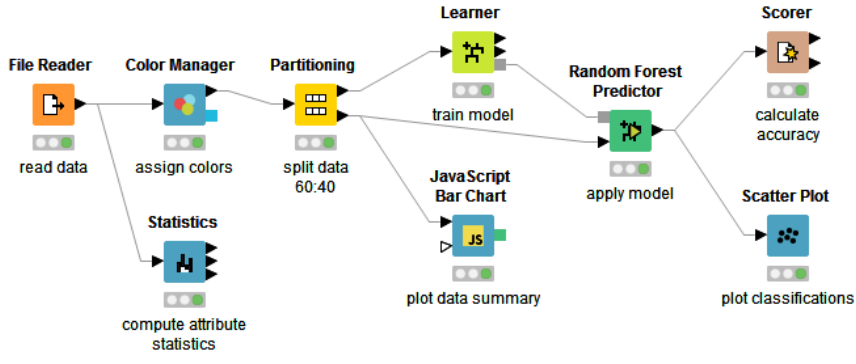

Random Forest

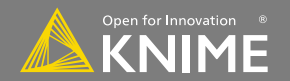

#### A node can have 3 states:

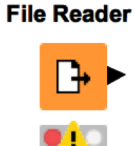

Not Configured:

The node is not yet configured and cannot be executed with its current settings.

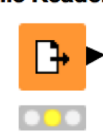

File Reader

**Configured**:

The node has been set up correctly, and may be executed at any time

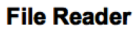

Executed:

┣+ ►

The node has been successfully executed. Results may be viewed and used in downstream nodes.

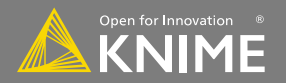

## **Inserting and Connecting Nodes**

- Insert nodes into workspace by dragging them from the Node Repository or by double-clicking in the Node Repository
- Connect nodes by left-clicking output port of Node A and dragging the cursor to (matching) input port of Node B
- Common port types:

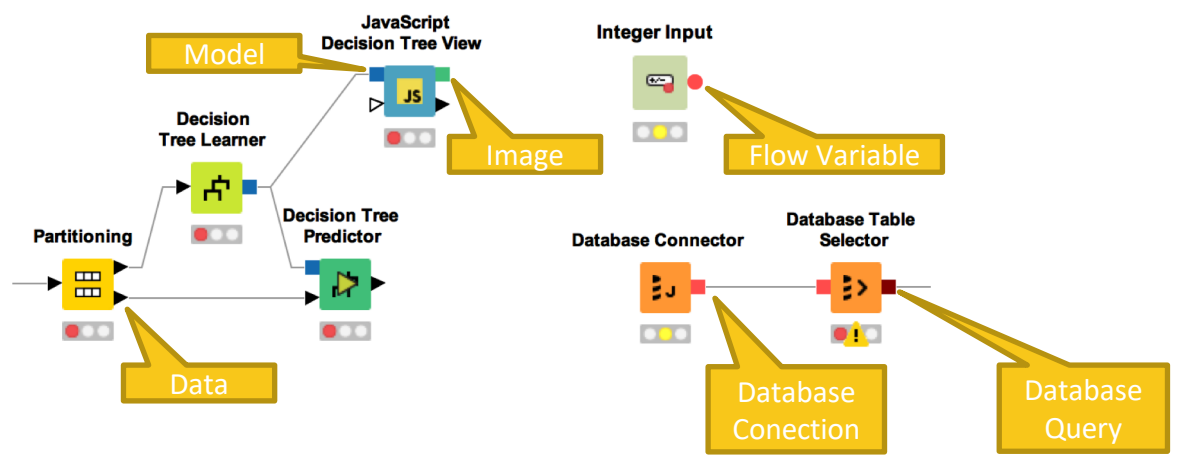

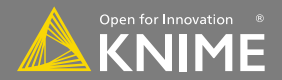

# **Node Configuration**

- Most nodes require configuration
- To access a node configuration window:
  - Double-click the node

OR

• Right-click > Configure

| Enter AS                                                                                              | CII data file                                                                                                    | location: (p                                                                                                    | oress 'Enter'                                                                                                    | to update pr                                                                                                    | eview)                                                                                                    |               |    |
|----------------------------------------------------------------------------------------------------|----------------------------------------------------------------------------------------------------|----------------------------------------------------------------------------------------------------|----------------------------------------------------------------------------------------------------|----------------------------------------------------------------------------------------------------|----------------------------------------------------------------------------------------------------|---------------|----|
| knime:                                                                                                | //knime.wo                                                                                                    | orkflow//                                                                                                    | /data/iris.c                                                                                                    | sv                                                                                                    | 0                                                                                                    | Browse.       |    |
|                                                                                                    |                                                                                                    | Preserve us                                                                                                    | ser settings                                                                                                    | for new loca                                                                                                    | tion Reso                                                                                                    | can           |    |
| Basic Se                                                                                              | ttings                                                                                                    |                                                                                                    |                                                                                                    |                                                                                                    |                                                                                                    |               |    |
| 🗹 read                                                                                                | row IDs                                                                                                    | (                                                                                                    | Column deli                                                                                                    | miter:                                                                                                    | 0                                                                                                    | Advanced.     |    |
| read                                                                                                  | l column he                                                                                                    | aders                                                                                                    | ianore s                                                                                                    | naces and tak                                                                                                    | 16                                                                                                    |               |    |
| - read                                                                                                | condition for                                                                                                    | aucij                                                                                                    | ignore a                                                                                                    |                                                                                                    |                                                                                                    |               |    |
|                                                                                                    |                                                                                                    |                                                                                                    | Java-sty                                                                                                    | le comments                                                                                                    | Single I                                                                                                    | ine comment   | t: |
|                                                                                                    |                                                                                                    |                                                                                                    |                                                                                                    |                                                                                                    |                                                                                                    |               |    |
| Cli                                                                                                   | ck column l                                                                                                    | header to ch                                                                                                    | ange colum                                                                                                    | in properties                                                                                                    | ( = name/t                                                                                                    | ype user sett |    |
| Cli<br>Row II                                                                                         | ck column l<br>D D Sepa<br>5.1                                                                                                    | al D Sepa                                                                                                    | al D Peta<br>1.4                                                                                                    | al D Petal                                                                                                    | S Spec                                                                                                    | ies           |    |
| Cli<br>Row II<br>1<br>2<br>3                                                                          | ck column l<br>D D Sepa<br>5.1<br>4.9<br>4.7                                                                                                    | al D Sepa<br>3.5<br>3<br>3 2                                                                                                    | al D Peta<br>1.4<br>1.4<br>1.3                                                                                                    | al D Petal<br>0.2<br>0.2<br>0.2                                                                                                    | setosa<br>setosa                                                                                                    | ies           |    |
| Cli<br>Row II<br>1<br>2<br>3<br>4                                                                     | ck column l<br>D D Sepa<br>5.1<br>4.9<br>4.7<br>4.6                                                                                                    | al D Sepa<br>3.5<br>3<br>3.2<br>3.1                                                                                                    | al D Peta<br>1.4<br>1.4<br>1.3<br>1.5                                                                                                    | al D Petal<br>0.2<br>0.2<br>0.2<br>0.2<br>0.2                                                                                                    | S Spec<br>setosa<br>setosa<br>setosa<br>setosa<br>setosa                                                                                                    | ies           |    |
| Cli<br>Row II<br>2<br>3<br>4<br>5                                                                     | ck column l<br>D D Sepa<br>5.1<br>4.9<br>4.7<br>4.6<br>5                                                                                                    | Al D Sepa<br>3.5<br>3<br>3.2<br>3.1<br>3.6                                                                                                    | al D Peta<br>1.4<br>1.4<br>1.3<br>1.5<br>1.4                                                                                                    | al D Petal<br>0.2<br>0.2<br>0.2<br>0.2<br>0.2<br>0.2<br>0.2<br>0.2                                                                                                    | S Spec<br>setosa<br>setosa<br>setosa<br>setosa<br>setosa<br>setosa                                                                                                    | ies           |    |
| Cli<br>Row II<br>1<br>2<br>3<br>4<br>5<br>6                                                           | ck column l<br>D D Sepa<br>5.1<br>4.9<br>4.7<br>4.6<br>5<br>5.4                                                                                                    | Al D Sepa<br>3.5<br>3.2<br>3.1<br>3.6<br>3.9                                                                                                    | al D Peta<br>1.4<br>1.4<br>1.3<br>1.5<br>1.4<br>1.7                                                                                                    | al D Petal<br>0.2<br>0.2<br>0.2<br>0.2<br>0.2<br>0.2<br>0.2<br>0.2<br>0.4                                                                                                    | S Spec<br>setosa<br>setosa<br>setosa<br>setosa<br>setosa<br>setosa<br>setosa<br>setosa                                                                                                    | ies           |    |
| Cli<br>Row II<br>1<br>2<br>3<br>4<br>5<br>6<br>7                                                      | ck column l<br>D D Sepa<br>5.1<br>4.9<br>4.7<br>4.6<br>5<br>5.4<br>4.6<br>5                                                                                                    | neader to ch<br>Il D Sepa<br>3.5<br>3.2<br>3.1<br>3.6<br>3.9<br>3.4                                                                                                    | al D Peta<br>1.4<br>1.4<br>1.3<br>1.5<br>1.4<br>1.7<br>1.4                                                                                                    | al D Petal<br>0.2<br>0.2<br>0.2<br>0.2<br>0.2<br>0.2<br>0.2<br>0.4<br>0.3<br>0.2                                                                                                    | <ul> <li>Setosa<br/>setosa<br/>setosa<br/>setosa<br/>setosa<br/>setosa<br/>setosa<br/>setosa<br/>setosa</li> </ul>                                                                                                    | ies j         |    |
| Cli<br>Row II<br>2<br>3<br>4<br>5<br>6<br>7<br>8<br>9                                                 | ck column l<br>D D Sepa<br>5.1<br>4.9<br>4.7<br>4.6<br>5<br>5.4<br>4.6<br>5<br>5.4<br>4.6<br>5<br>4.4                                                                                                    | neader to ch<br>I D Sepa<br>3.5<br>3.2<br>3.1<br>3.6<br>3.9<br>3.4<br>3.4<br>2.9                                                                                                    | al D Pet<br>1.4<br>1.4<br>1.3<br>1.5<br>1.4<br>1.7<br>1.4<br>1.5<br>1.4<br>1.5<br>1.4                                                                                                    | al D Petal<br>0.2<br>0.2<br>0.2<br>0.2<br>0.2<br>0.2<br>0.2<br>0.4<br>0.3<br>0.2<br>0.2<br>0.2                                                                                                    | S Speci<br>setosa<br>setosa<br>setosa<br>setosa<br>setosa<br>setosa<br>setosa<br>setosa                                                                                                    | ies           |    |
| Cli<br>Row I<br>1<br>2<br>3<br>4<br>5<br>6<br>7<br>8<br>9<br>10                                       | ck column l<br>D D Sepa<br>5.1<br>4.9<br>4.7<br>4.6<br>5<br>5.4<br>4.6<br>5<br>4.4<br>4.9                                                                                                    | beader to ch           I         D         Sepa           3.5         3         3           3.2         3.1         3.6           3.9         3.4         3.4           3.9         3.1         3.4           3.1         3.1         3.1                                                                                                    | al D Pet<br>1.4<br>1.4<br>1.3<br>1.5<br>1.4<br>1.7<br>1.4<br>1.5<br>1.4<br>1.5<br>1.4<br>1.5                                                                                                    | al D Petal<br>0.2<br>0.2<br>0.2<br>0.2<br>0.2<br>0.2<br>0.2<br>0.2<br>0.2<br>0.4<br>0.3<br>0.2<br>0.2<br>0.2<br>0.2<br>0.1                                                                              | S Spec<br>setosa<br>setosa<br>setosa<br>setosa<br>setosa<br>setosa<br>setosa<br>setosa<br>setosa<br>setosa<br>setosa                                                                                                    | ies           |    |
| Cli<br>Row I<br>1<br>2<br>3<br>4<br>5<br>6<br>7<br>8<br>9<br>10<br>11                                 | ck column  <br>D D Sepa<br>5.1<br>4.9<br>4.7<br>4.6<br>5<br>5.4<br>4.6<br>5<br>4.6<br>5<br>4.4<br>4.6<br>5<br>4.4<br>4.9<br>5.4                                                                                                    | ader to ch<br>1 □ Sepa<br>3.5<br>3.3<br>3.2<br>3.1<br>3.6<br>3.9<br>3.4<br>3.4<br>2.9<br>3.1<br>3.7                                                                                                    | al D Pet.<br>1.4<br>1.4<br>1.3<br>1.5<br>1.4<br>1.7<br>1.4<br>1.7<br>1.4<br>1.5<br>1.4<br>1.5<br>1.5<br>1.4<br>1.5<br>1.5<br>1.5<br>1.5<br>1.5<br>1.5<br>1.5<br>1.5                                                                                                    | al D Petal<br>0.2<br>0.2<br>0.2<br>0.2<br>0.2<br>0.2<br>0.2<br>0.2<br>0.2<br>0.3<br>0.2<br>0.3<br>0.2<br>0.2<br>0.2<br>0.2<br>0.2<br>0.2<br>0.2<br>0.2<br>0.2<br>0.2                                    | S Spec<br>setosa<br>setosa<br>setosa<br>setosa<br>setosa<br>setosa<br>setosa<br>setosa<br>setosa<br>setosa<br>setosa<br>setosa                                                                                                    | ies           |    |
| Cli<br>Row II<br>1<br>2<br>3<br>4<br>5<br>6<br>7<br>7<br>8<br>9<br>10<br>11<br>12                     | ck column  <br>D D Sepa<br>5.1<br>4.9<br>4.7<br>4.6<br>5<br>5.4<br>4.6<br>5<br>4.6<br>5<br>4.4<br>4.9<br>5.4<br>4.9<br>5.4<br>4.8                                                                                                    | <ul> <li>adder to ch</li> <li>a.</li> <li>b.</li> <li>b.</li> <li>b.</li> <li>c.</li> <li>c.</li> <li></li></ul> | al D Pet.<br>1.4<br>1.4<br>1.3<br>1.5<br>1.4<br>1.7<br>1.4<br>1.5<br>1.4<br>1.5<br>1.4<br>1.5<br>1.4<br>1.5<br>1.4<br>1.5<br>1.4<br>1.5<br>1.4<br>1.5<br>1.4<br>1.5<br>1.4<br>1.7<br>1.4<br>1.5<br>1.4<br>1.5<br>1.6<br>1.5<br>1.6<br>1.5<br>1.6<br>1.6<br>1.5<br>1.6<br>1.5<br>1.6<br>1.6<br>1.5<br>1.6<br>1.6<br>1.6<br>1.5<br>1.6<br>1.6<br>1.6<br>1.6<br>1.5<br>1.6<br>1.6<br>1.6<br>1.6<br>1.6<br>1.6<br>1.6<br>1.6                                                                                                    | al D Petal<br>0.2<br>0.2<br>0.2<br>0.2<br>0.2<br>0.2<br>0.2<br>0.2<br>0.4<br>0.3<br>0.2<br>0.2<br>0.4<br>0.3<br>0.2<br>0.2<br>0.2<br>0.2<br>0.2<br>0.2<br>0.2<br>0.2<br>0.2<br>0.2                      | S Spec<br>setosa<br>setosa<br>setosa<br>setosa<br>setosa<br>setosa<br>setosa<br>setosa<br>setosa<br>setosa<br>setosa<br>setosa<br>setosa                                                                                                    | ies           |    |
| Cli<br>Row II<br>1<br>2<br>3<br>4<br>5<br>6<br>7<br>8<br>9<br>10<br>11<br>12<br>13                    | ck column  <br>D D Sepa<br>5.1<br>4.9<br>4.7<br>4.6<br>5<br>5.4<br>4.6<br>5<br>5.4<br>4.6<br>5<br>4.4<br>4.9<br>5.4<br>4.9<br>5.4<br>4.9<br>5.4<br>4.9<br>5.4<br>4.9<br>5.4<br>4.9<br>5.4<br>4.9<br>5.4<br>4.9<br>5.4<br>4.9<br>5.4<br>4.9<br>5.4<br>4.9<br>5.4<br>4.8<br>4.8<br>4.8<br>4.8<br>4.8<br>4.8<br>5<br>5<br>5<br>5<br>5<br>4.6<br>5<br>5<br>5<br>5<br>4.6<br>5<br>5<br>5<br>4.6<br>5<br>5<br>4.6<br>5<br>5<br>4.6<br>5<br>5<br>4.6<br>5<br>5<br>4.6<br>5<br>5<br>4.6<br>5<br>5<br>4.6<br>5<br>5<br>4.6<br>5<br>5<br>4.6<br>5<br>5<br>4.6<br>5<br>5<br>4.6<br>5<br>5<br>4.8<br>4.8<br>4.8<br>4.8<br>4.8<br>4.8<br>5<br>5<br>4.8<br>4.8<br>4.8<br>4.8<br>5<br>5<br>5<br>4.8<br>4.8<br>4.8<br>4.8<br>5<br>5<br>4.8<br>4.8<br>4.8<br>4.8<br>4.8<br>4.8<br>4.8<br>5<br>5<br>4.8<br>4.8<br>4.8<br>4.8<br>4.8<br>5<br>5<br>4.8<br>4.8<br>4.8<br>5<br>5<br>5<br>4.8<br>5<br>5<br>4.8<br>4.8<br>5<br>5<br>4.8<br>5<br>5<br>4.8<br>4.8<br>5<br>5<br>4.8<br>4.8<br>4.8<br>5<br>5<br>5<br>4.8<br>5<br>5<br>4.8<br>5<br>5<br>4.8<br>5<br>5<br>4.8<br>5<br>5<br>4.8<br>5<br>5<br>5<br>4.8<br>5<br>5<br>5<br>5<br>5<br>5<br>5<br>5<br>5<br>5<br>5<br>5<br>5 | <ul> <li>adder to ch</li> <li>a.s</li> <li>3.5</li> <li>3.2</li> <li>3.1</li> <li>3.6</li> <li>3.9</li> <li>3.4</li> <li>3.4</li> <li>2.9</li> <li>3.1</li> <li>3.4</li> <li>3.4</li> <li>3.7</li> <li>3.4</li> <li>3</li> </ul>                                                                                                    | al D Peta<br>1.4<br>1.4<br>1.3<br>1.5<br>1.4<br>1.7<br>1.4<br>1.5<br>1.4<br>1.5<br>1.4<br>1.5<br>1.4<br>1.5<br>1.4<br>1.5<br>1.4<br>1.5<br>1.4<br>1.5<br>1.4<br>1.5<br>1.4<br>1.7<br>1.4<br>1.5<br>1.4<br>1.7<br>1.4<br>1.5<br>1.4<br>1.5<br>1.6<br>1.4<br>1.5<br>1.6<br>1.4<br>1.5<br>1.5<br>1.5<br>1.5<br>1.5<br>1.5<br>1.5<br>1.5 | al D Petal<br>0.2<br>0.2<br>0.2<br>0.2<br>0.2<br>0.2<br>0.2<br>0.2<br>0.4<br>0.3<br>0.2<br>0.4<br>0.3<br>0.2<br>0.2<br>0.1<br>0.2<br>0.2<br>0.1<br>0.2<br>0.2<br>0.1                                    | S Spec<br>setosa<br>setosa<br>setosa<br>setosa<br>setosa<br>setosa<br>setosa<br>setosa<br>setosa<br>setosa<br>setosa<br>setosa<br>setosa<br>setosa<br>setosa                                                                                                    | ies           |    |
| Cli<br>Row II<br>2<br>3<br>4<br>5<br>6<br>7<br>7<br>8<br>9<br>10<br>11<br>12<br>13<br>14              | ck column 1<br>D D Sepa<br>5.1<br>4.9<br>4.7<br>4.6<br>5<br>5.4<br>4.6<br>5<br>4.4<br>4.6<br>5<br>4.4<br>4.9<br>5.4<br>4.8<br>4.8<br>4.8<br>4.8<br>4.8<br>4.8<br>4.8<br>4                                                                                                    | <ul> <li>beader to ch</li> <li>b Sepa</li> <li>3.5</li> <li>3.3</li> <li>3.2</li> <li>3.1</li> <li>3.6</li> <li>3.9</li> <li>3.4</li> <li>3.4</li> <li>2.9</li> <li>3.1</li> <li>3.7</li> <li>3.4</li> <li>3</li> <li>3</li> <li>4</li> </ul>                                                                                                    | al D Pet<br>1.4<br>1.4<br>1.3<br>1.5<br>1.4<br>1.7<br>1.4<br>1.7<br>1.4<br>1.5<br>1.5<br>1.6<br>1.4<br>1.1<br>1.2                                                                                                    | al D Petal<br>0.2<br>0.2<br>0.2<br>0.2<br>0.2<br>0.2<br>0.4<br>0.3<br>0.2<br>0.4<br>0.3<br>0.2<br>0.2<br>0.4<br>0.3<br>0.2<br>0.2<br>0.4<br>0.3<br>0.2<br>0.2<br>0.2<br>0.2<br>0.2<br>0.2<br>0.2<br>0.2 | S Spec<br>setosa<br>setosa<br>setosa<br>setosa<br>setosa<br>setosa<br>setosa<br>setosa<br>setosa<br>setosa<br>setosa<br>setosa<br>setosa<br>setosa<br>setosa<br>setosa                                                                                                    | ies           |    |
| Cli<br>Row II<br>2<br>3<br>4<br>5<br>6<br>7<br>7<br>8<br>9<br>10<br>11<br>12<br>13<br>14<br>15<br>16  | ck column 1<br>D D Sepa<br>5.1<br>4.9<br>4.7<br>4.6<br>5<br>5.4<br>4.6<br>5<br>4.4<br>5.4<br>4.6<br>5<br>4.4<br>4.9<br>5.4<br>4.9<br>5.4<br>4.8<br>4.3<br>5.8<br>4.3<br>5.4<br>4.8<br>4.3<br>5.4<br>4.5<br>5.4<br>4.5<br>5.4<br>5.4                                                                                                    | neader to ch<br>11 D Sepa<br>3.5<br>3.<br>3.1<br>3.6<br>3.9<br>3.4<br>3.4<br>2.9<br>3.1<br>3.7<br>3.4<br>3.7<br>3.4<br>3.4<br>3.4<br>3.4<br>4.4<br>3.4<br>3.4<br>3.4                                                                                                    | al D Pet<br>1.4<br>1.4<br>1.3<br>1.5<br>1.4<br>1.7<br>1.4<br>1.5<br>1.4<br>1.5<br>1.5<br>1.6<br>1.4<br>1.1<br>1.2<br>1.5                                                                                                    | al D Petal<br>0.2<br>0.2<br>0.2<br>0.2<br>0.2<br>0.2<br>0.2<br>0.2                                                                                                    | S Speci<br>setosa<br>setosa<br>setosa<br>setosa<br>setosa<br>setosa<br>setosa<br>setosa<br>setosa<br>setosa<br>setosa<br>setosa<br>setosa<br>setosa<br>setosa<br>setosa                                                                                                    | ies           |    |
| Cli<br>Row II<br>2<br>3<br>4<br>5<br>6<br>7<br>8<br>9<br>10<br>11<br>12<br>13<br>14<br>15<br>16<br>17 | ck column 1<br>D D D Sepa<br>5.1<br>4.9<br>4.7<br>4.6<br>5<br>5.4<br>4.6<br>5<br>5.4<br>4.6<br>5<br>5.4<br>4.6<br>5<br>5.4<br>4.8<br>4.8<br>4.8<br>4.8<br>4.3<br>5.8<br>5.7<br>5.4<br>5.4<br>5.4<br>5.4<br>5.4<br>5.4<br>5.4<br>5.4                                                                                                    | D         Sepa           3.5         3           3.2         3.1           3.6         3.9           3.4         2.9           3.1         3.7           3.4         3           3         4           4.4         3.9                                                                                                    | al D Pet<br>1.4<br>1.4<br>1.4<br>1.3<br>1.5<br>1.4<br>1.5<br>1.4<br>1.5<br>1.6<br>1.4<br>1.1<br>1.2<br>1.5<br>1.6                                                                                                    | al D Petal<br>0.2<br>0.2<br>0.2<br>0.2<br>0.2<br>0.2<br>0.2<br>0.2                                                                                                    | A setusa setusa setus setus set | ies           |    |

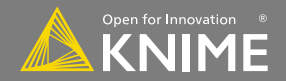

## **Node Execution**

- Right-click node
- Select Execute in context menu
- If execution is successful, status shows green light
- If execution encounters errors, status shows red light

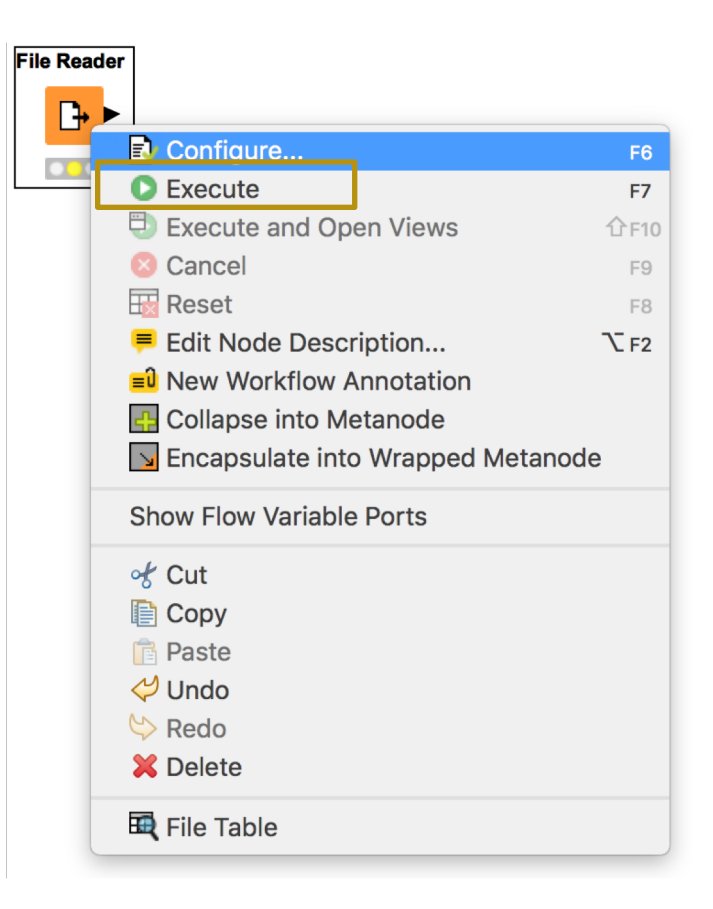

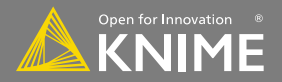

# **Node Outputs and Views**

- Right-click executed node
- Select View option in context menu

OR

• Select output port (last item) to inspect execution results

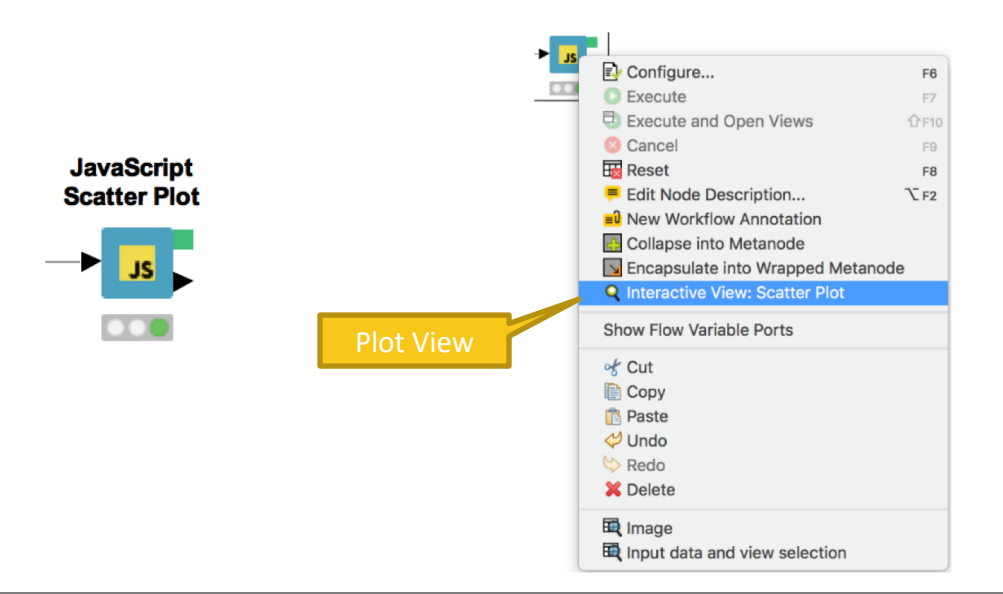

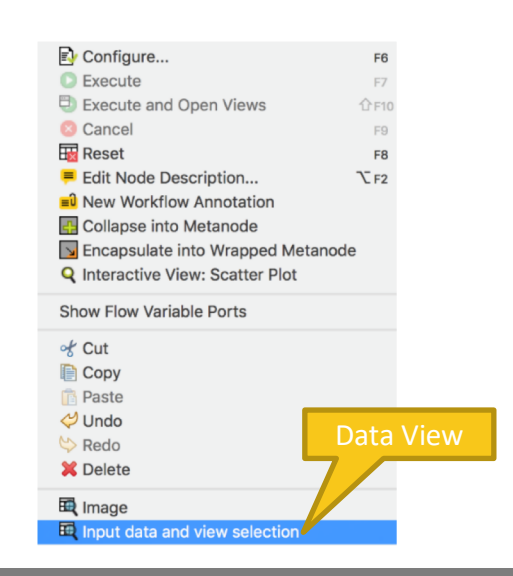

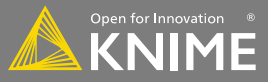

# **New node: OMERO Connection**

- Uses server settings (IP address, port) and credentials to establish a connection
- Doesn't download any images

|                      | Job Man         | luger serection      | Memory Foncy  |
|----------------------|-----------------|----------------------|---------------|
| Server               |                 |                      |               |
| Hostname             |                 |                      |               |
|                      |                 | <b>— — — — — — —</b> | ad Connection |
| port 4,064           |                 | Encrypt              | ed Connection |
| Workflow credentials |                 |                      |               |
|                      | Use Workflow    | Credentials          |               |
|                      |                 |                      |               |
|                      | credentials < N | IONE > 🗘             |               |
| Manual Credentials   |                 |                      |               |
| usern                | ame             |                      |               |
|                      |                 |                      |               |
| passv                | word            |                      |               |
|                      |                 |                      |               |
|                      | Test conne      | ection               |               |
|                      |                 |                      |               |
|                      |                 |                      |               |
|                      |                 |                      |               |

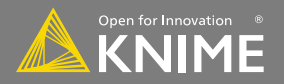

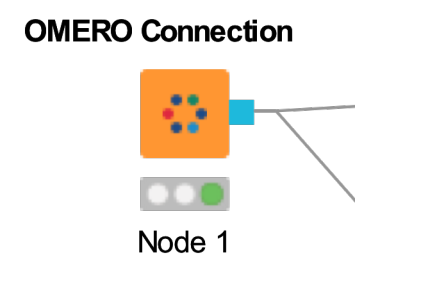

## **Exercise 01 – Connecting to OMERO**

- Create a connection to an OMERO instance:
  - IP: ...
  - User: ...
  - **PW**: ...
- Which port(s) do you see on the *OMERO Connection* node?

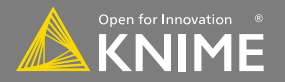

#### **Exercise 01 - Solution**

OMERO Connection

Node 1

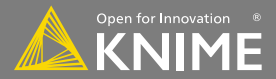

## New node: List Remote Files

- Creates file locations for a set of files (usually all files in a folder  $\rightarrow$  List Files)
- Doesn't load any images yet

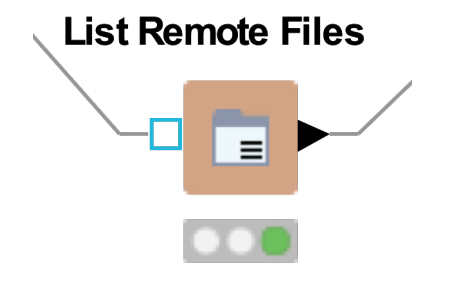

| List from: ome://c<br>Directory<br>/dataset/67<br>Include sub fc<br>Filter:<br>Extension(s) / E<br>none<br>regular exp | <ul> <li>Files on ome://</li> <li>KNIME Demo Examples (Project; id:67)</li> <li>ome-ugm-data1 (Dataset; id:67)</li> <li>xyz-1 H3K9-Cy3 DAPI 1.Ism.ome (Image; id:67)</li> <li>xyz-1 H3K9-Cy3DAPI 2.Ism.ome (Image; id:68)</li> <li>xyz-1 H3K9-Cy3DAPI 3.Ism.ome (Image; id:69)</li> <li>xyz-2 H3K9-Cy DAPI 3.Ism.ome (Image; id:70)</li> <li>xyz-2 H3K9-Cy3DAPI 1.Ism.ome (Image; id:71)</li> <li>xyz-2 H3K9-Cy3DAPI 2.Ism.ome (Image; id:72)</li> <li>ome-ugm-data2 (Dataset; id:68)</li> </ul> | e |
|----------------------------------------------------------------------------------------------------|----------------------------------------------------------------------------------------------------|---|
| _                                                                                                    | Select a directory OK Cancel                                                                                                    | 0 |

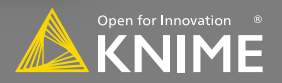

## New node: Image Reader (Table) Remote

- Input table has to contain file locations
- Uses Bio-Formats to open images and store them into an Img column

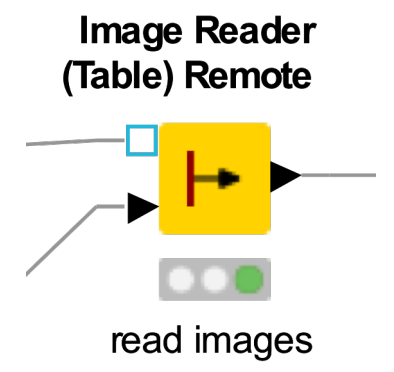

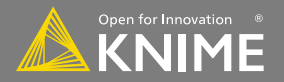

## **Exercise 02 – Downloading Images**

- Use the existing connection to select a dataset from our OMERO instance:
  - *ome-ugm-data1* or *ome-ugm-data2*
- What does the output table look like?
- Download images from the selected dataset and inspect the images

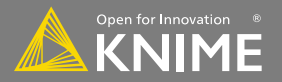

#### **Exercise 02 - Solution**

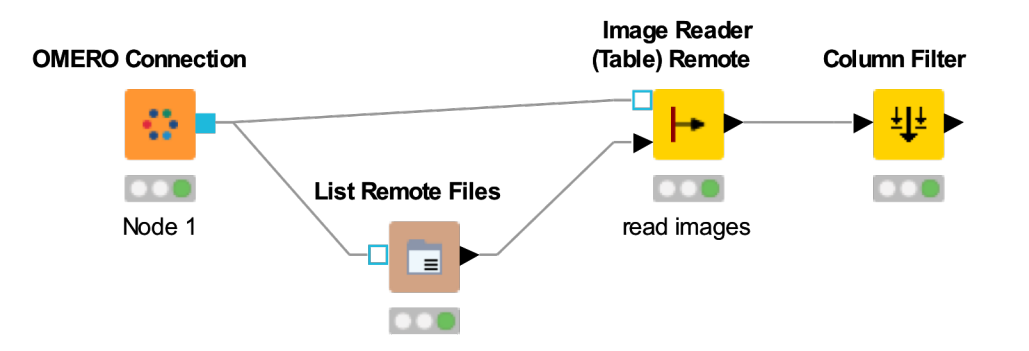

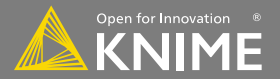

#### **New Node: Joiner**

- Combines columns from 2 different tables
- Top port contains "Left" data table
- Bottom port contains the "Right" data table

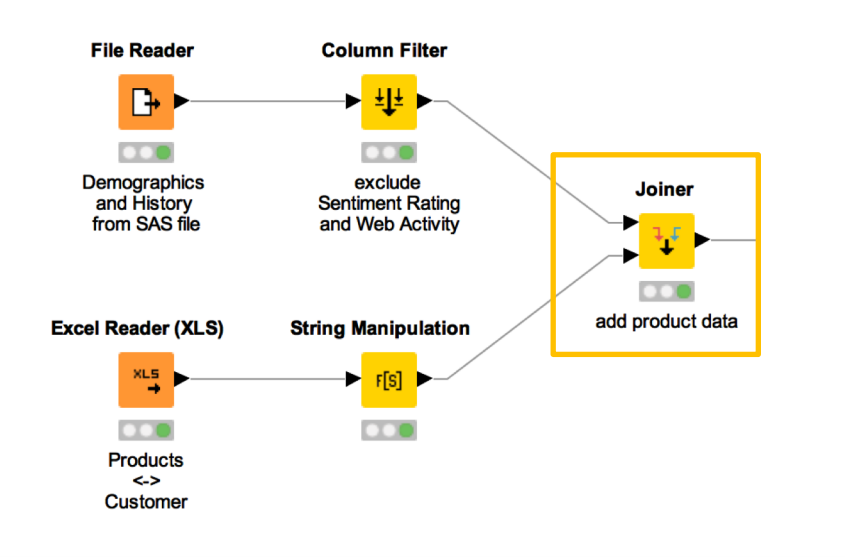

| Joiner Settings                      | S Column Selection                                | Flow Variables                       | Job Manager Selection | Memory Policy |
|--------------------------------------|---------------------------------------------------|--------------------------------------|-----------------------|---------------|
| oin Mode                             | loin mo                                           | da (                                 | _                     |               |
|                                      | Join mo                                           | Inner Join                           | <b></b>               |               |
| vining Columns                       |                                                   |                                      |                       |               |
| <ul> <li>Match all of the</li> </ul> | following 📀 Match ar                              | y of the following                   | 3                     |               |
| Top Inp                              | ut ('left' table)                                 | Bottom                               | nput ('right' table)  |               |
| I CustomerKey                        |                                                   | Custome                              | rKey ᅌ                | + -           |
|                                      |                                                   |                                      |                       |               |
|                                      |                                                   |                                      |                       |               |
|                                      |                                                   |                                      |                       |               |
|                                      |                                                   |                                      |                       |               |
|                                      |                                                   |                                      |                       |               |
|                                      |                                                   |                                      |                       |               |
|                                      |                                                   |                                      |                       |               |
|                                      |                                                   |                                      |                       |               |
|                                      |                                                   |                                      |                       |               |
|                                      |                                                   |                                      |                       |               |
| erformance Tuning                    | Maximum number of                                 | open files:                          |                       |               |
| erformance Tuning                    | Maximum number of                                 | open files: 200                      |                       |               |
| erformance Tuning                    | Maximum number of                                 | open files: 200                      |                       |               |
| Performance Tuning                   | Maximum number of                                 | open files: 200                      |                       |               |
| Performance Tuning<br>Row IDs        | Maximum number of Enable hiliting                 | open files: 200                      |                       |               |
| Performance Tuning<br>Row IDs        | Maximum number of<br>Enable hiliting<br>Row ID se | open files: 200<br>parator in joined | table:                |               |
| erformance Tuning                    | Maximum number of<br>Enable hiliting<br>Row ID se | open files: 200<br>parator in joined | table:                |               |
| Performance Tuning                   | Maximum number of<br>Enable hiliting<br>Row ID se | open files: 200<br>parator in joined | table:                |               |
| Performance Tuning<br>Row IDs        | Maximum number of<br>Enable hiliting<br>Row ID se | open files: 200<br>parator in joined | table:                |               |
| Performance Tuning<br>Row IDs        | Maximum number of<br>Enable hiliting<br>Row ID se | open files: 200                      | table:                |               |

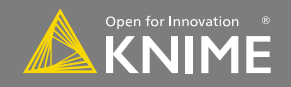

# **Joining Columns of Data**

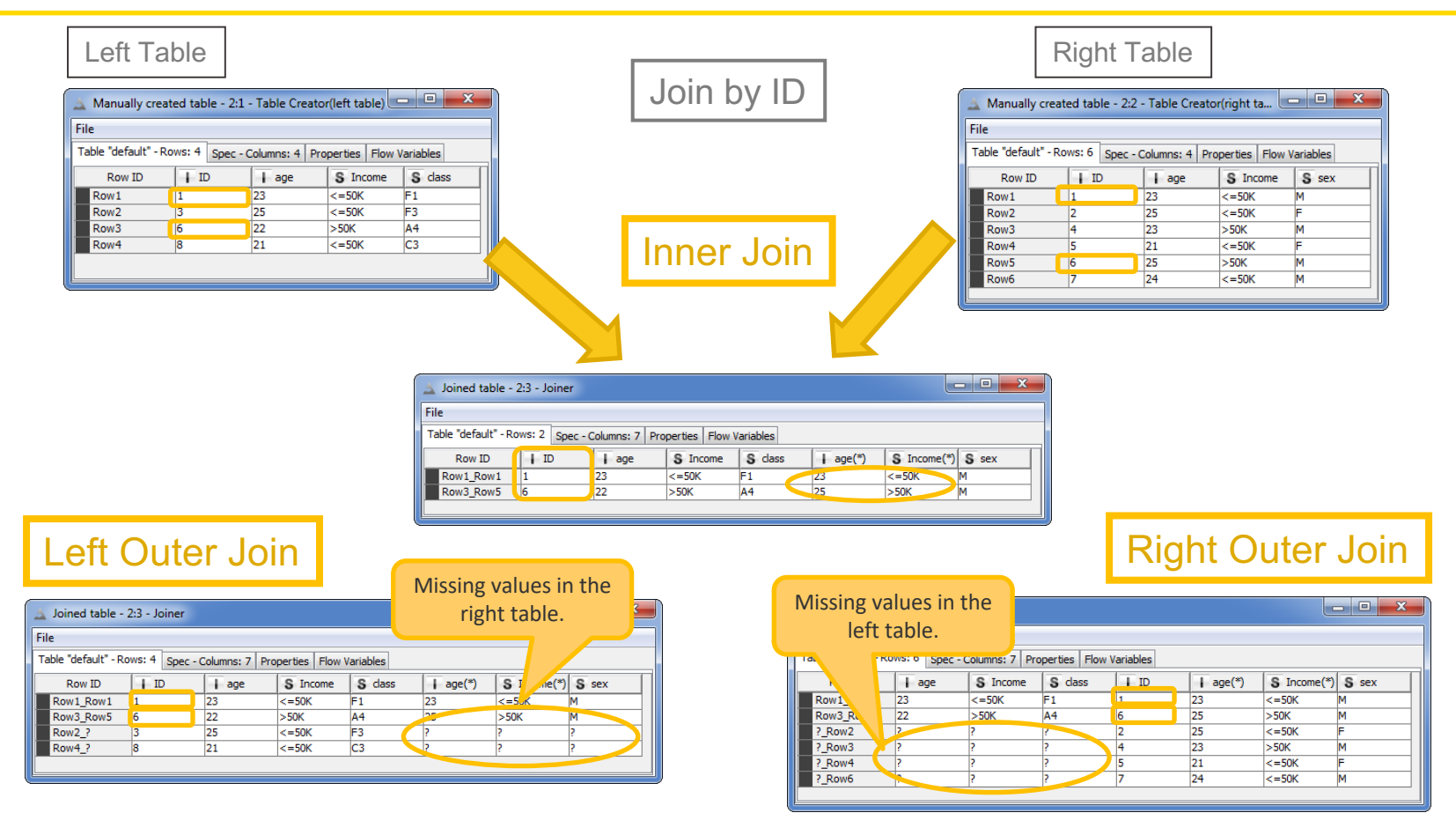

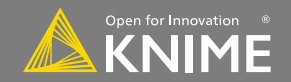

# **Joining Columns of Data**

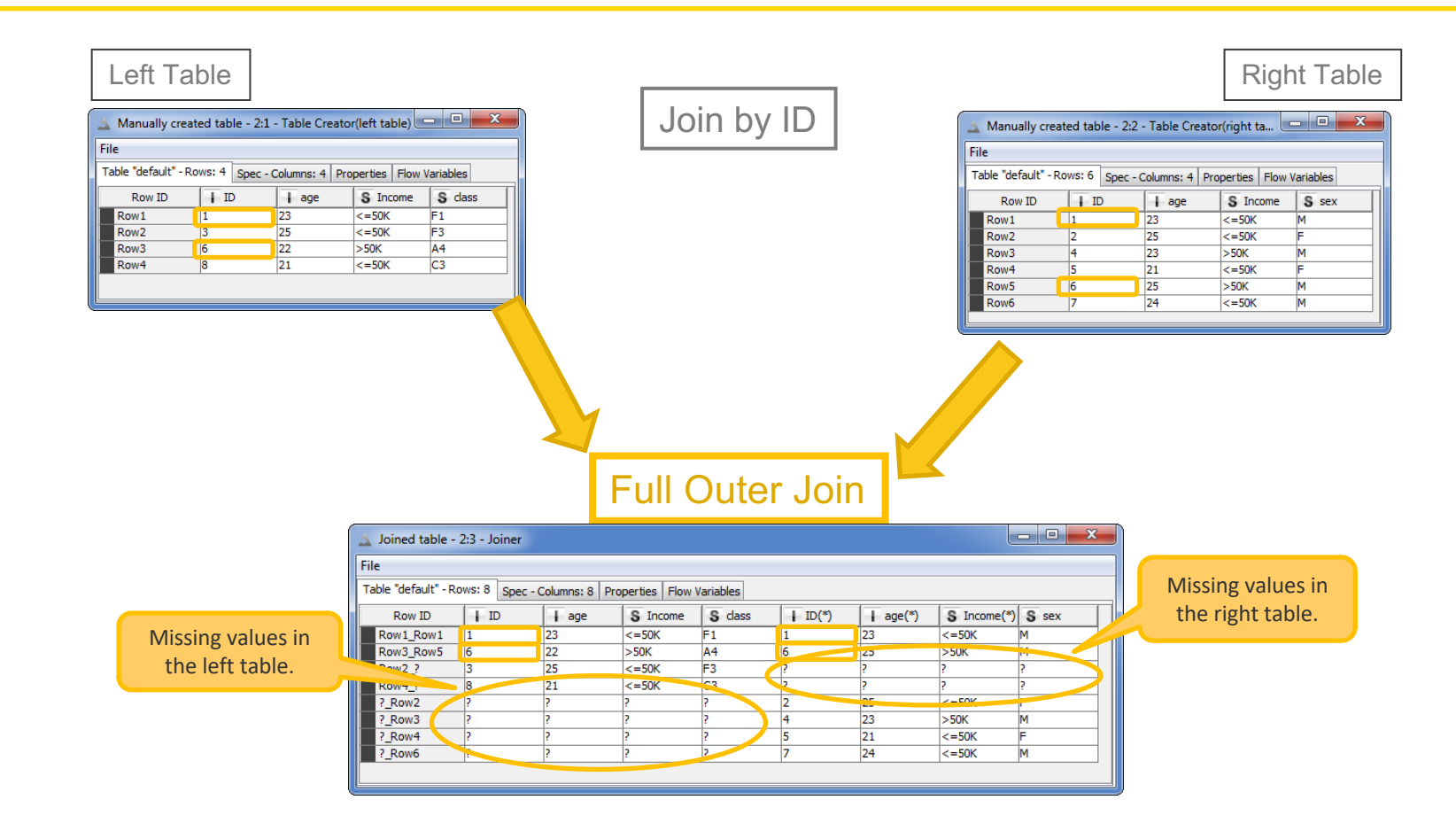

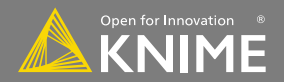

#### **Exercise 03 – Processing Images**

- Segment the first channel of each image:
  - Smoothing (Gaussian Convolution), Global Thresholding (Yen), Fill Holes, and Connected Component Analysis
  - Replace the result from the previous step!
- Join the resulting Labeling with the input data to recover a raw version of the first channel
- Remove cells that are touching the border image
   Use Labeling Filter

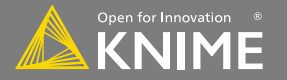

#### **Exercise 03 - Solution**

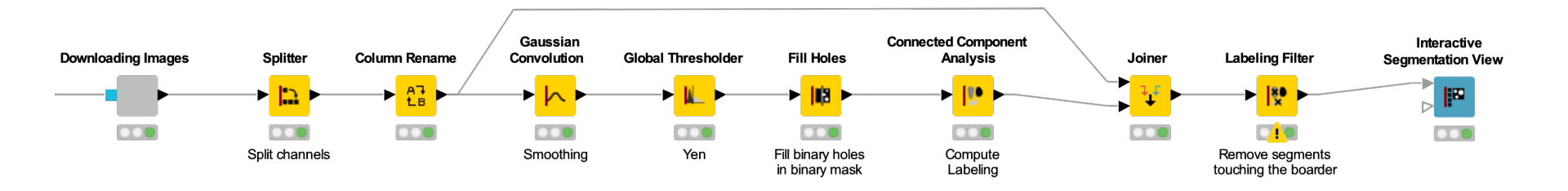

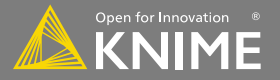

# **New Node: Row Filter**

- Row filtering with in- and exclude option according to certain criteria
  - Certain value or pattern in a selectable column

- Row number
- Row ID

|                            | Filter Criteria Flow                                                                                 | Variables Job Manager Selection                                                          | Memory Policy                                                                                                    |                                                                                                    |
|----------------------------|----------------------------------------------------------------------------------------------------|------------------------------------------------------------------------------------------|----------------------------------------------------------------------------------------------------|----------------------------------------------------------------------------------------------------|
|                            |                                                                                                    | Row number range<br>First row number 10<br>to the end of the table<br>Last row number 10 |                                                                                                    |                                                                                                    |
|                            |                                                                                                    |                                                                                          | •••                                                                                                    | Dialog - 0:279 - Row Filter                                                                                                    |
|                            | <ul> <li>Include rows by attribute value</li> <li>Exclude rows by attribute value</li> </ul>         |                                                                                          | Filter Criteria Flow                                                                                                    | Variables Job Manager Selection Memory Policy                                                                                                    |
| Row Filter<br>→ → → →      | Include rows by number<br>Exclude rows by number<br>Include rows by row ID<br>Exclude rows by row ID |                                                                                          | <ul> <li>Include rows by attribute value</li> <li>Exclude rows by attribute value</li> <li>Include rows by number</li> </ul> | Column value matching<br>Column to test: S CITY C<br>Filter based on collection elements<br>Matching criteria<br>• use pattern matching<br>constance<br>case sensitive match<br>contains wild cards<br>regular expression |
| Delete superfluous<br>rows |                                                                                                    | ОК Арріу                                                                                 | Exclude rows by number<br>Include rows by row ID<br>Exclude rows by row ID                                                   | use range checking       lower bound:       upper bound:       only missing values match                                                                                                    |
|                            |                                                                                                    |                                                                                          | L                                                                                                    | OK Apply Cancel ?                                                                                                    |

Dialog - 2:46 - Row Filter (Delete superfluous)

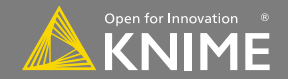

# **New Node: String Manipulation**

- Create and edit values in string columns
  - Clean up capitalization (e.g. Lowercase)
  - Search and Replace, join
- Modify existing strings or create new columns

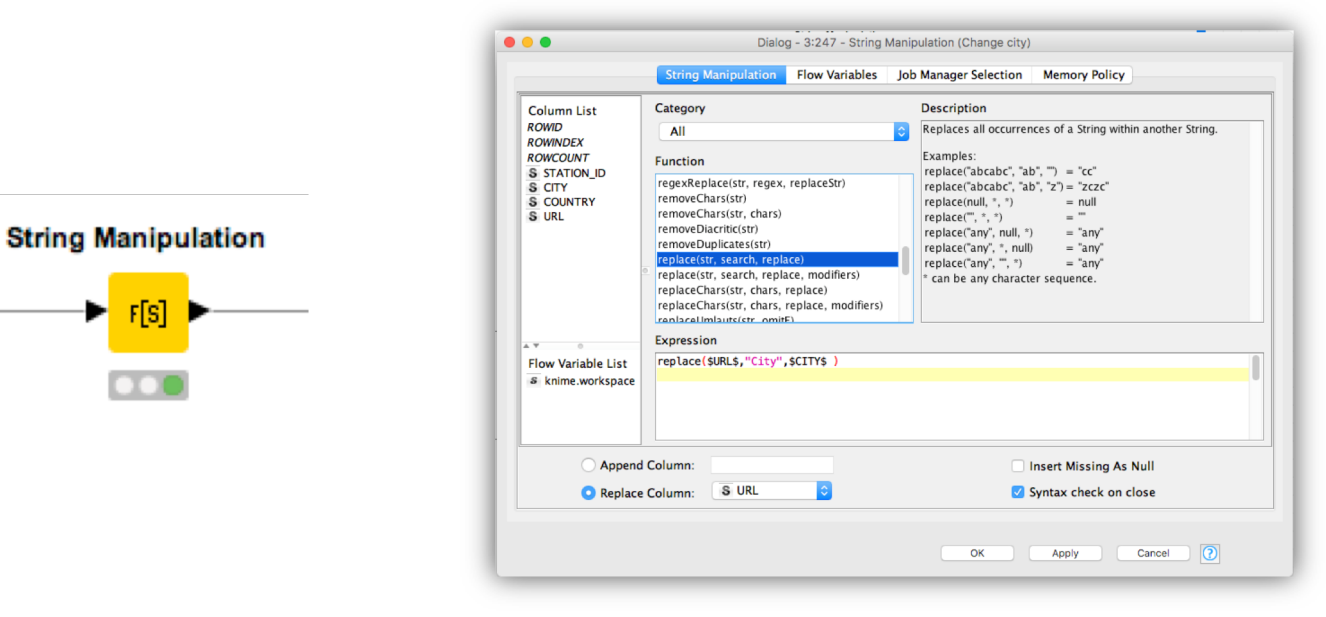

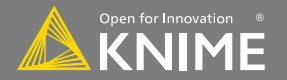

## **Exercise 04 – Visualizing Results**

- Extract mean intensity from 2<sup>nd</sup> channel for each cell in an image (*Image Segment Features*)
- Extract the cell area (NumPix) for each cell in an image (Segment Features)
- *Join* the information for each cell
- Filter cells according to their size (*Row Filter*)
- Extract original file name for each cell (*Labeling Properties*)

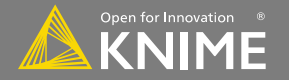

# **Exercise 04 – Visualizing Results (continued)**

• Extract class (xyz-1 or xyz-2) from Name column

- *String Manipulation* to extract first 5 characters

- Compute a p-value for the (independent) mean intensities distributions (*Independent groups t-test*)
- Generate a box plot of the NumPix properties (per group):
  - Use the Conditional Box Plot (JavaScript)

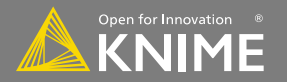

#### **Exercise 04 - Solution**

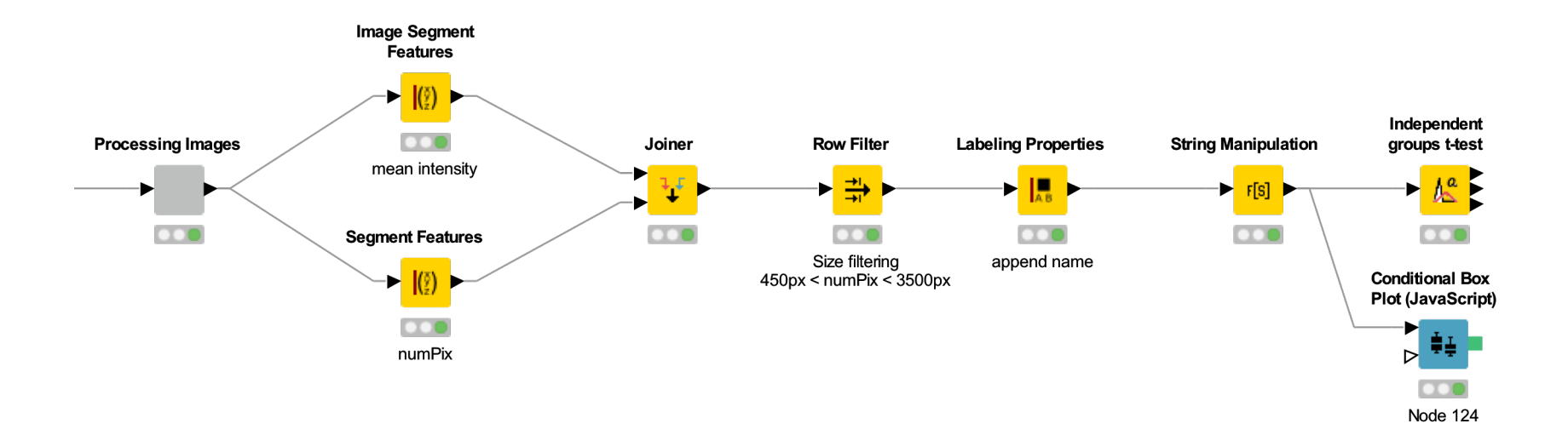

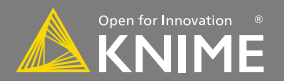

- Learning/LEARNING HUB: <u>https://www.knime.com/learning-hub</u>
- Learning/NODE GUIDE: <u>https://www.knime.com/nodeguide</u>
- Community/Forum: <u>https://forum.knime.com/</u>

KNIME TV on YouTube https://www.youtube.com/user/KNIMETV

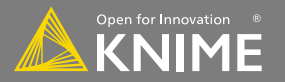

## **KNIME Image Processing and the ImageJ Ecosystem**

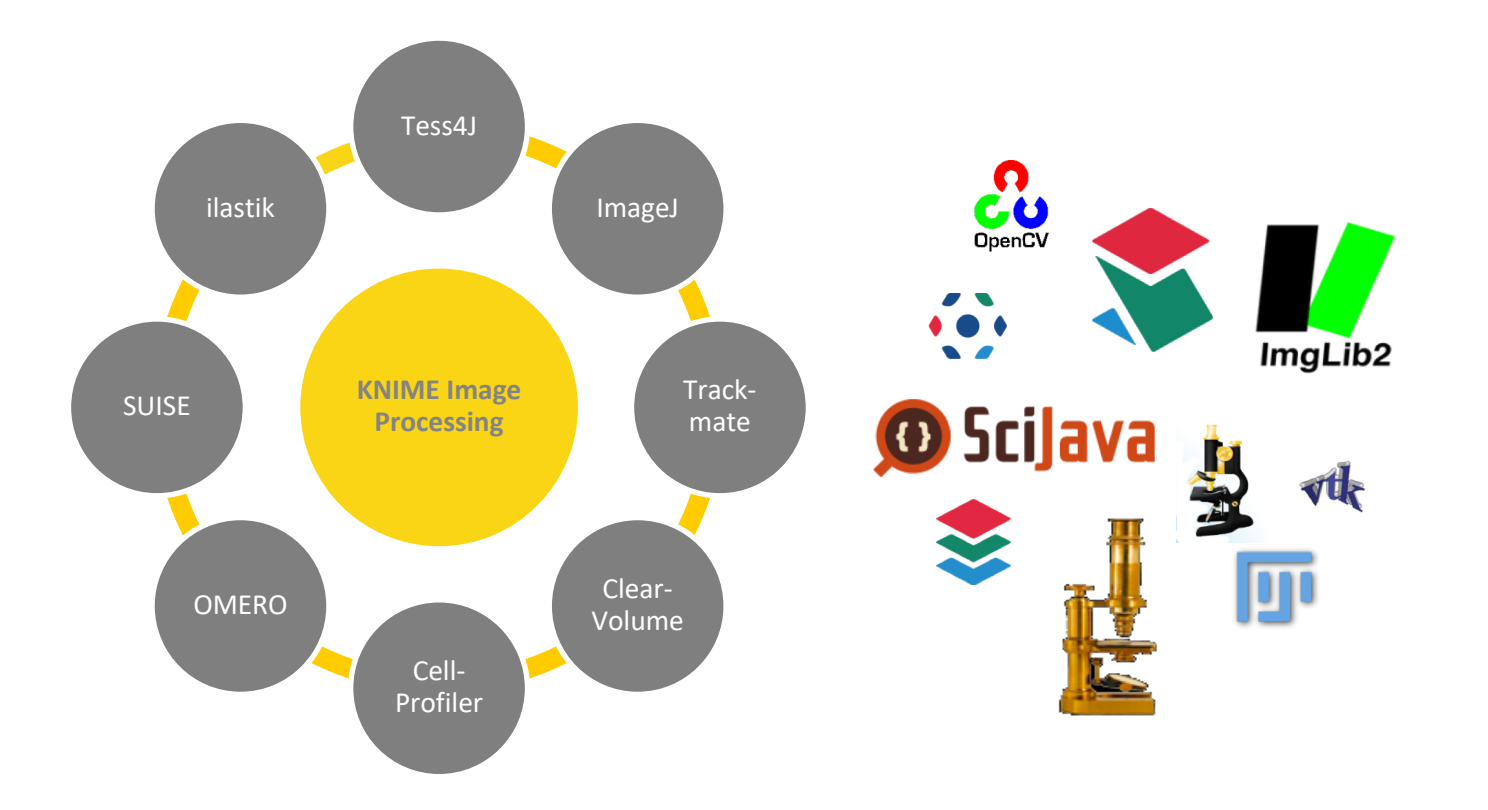

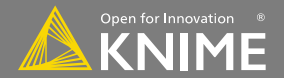

The KNIME® trademark and logo and OPEN FOR INNOVATION® trademark are used by KNIME AG under license from KNIME GmbH, and are registered in the United States. KNIME® is also registered in Germany.

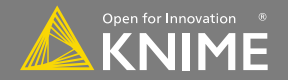